# دليل التعامل مع البوابة الافتراضية للأسئلة المتكررة

١- ادخل على الموقع الرئيسي للجامعة بكتابة العنوان التالي في برنامج الاستعراض:
<u>http://www.kfu.edu.sa/</u>

٢- اضغط رابط "البوابة ثلاثية الأبعاد" الموجود جهة اليسار.

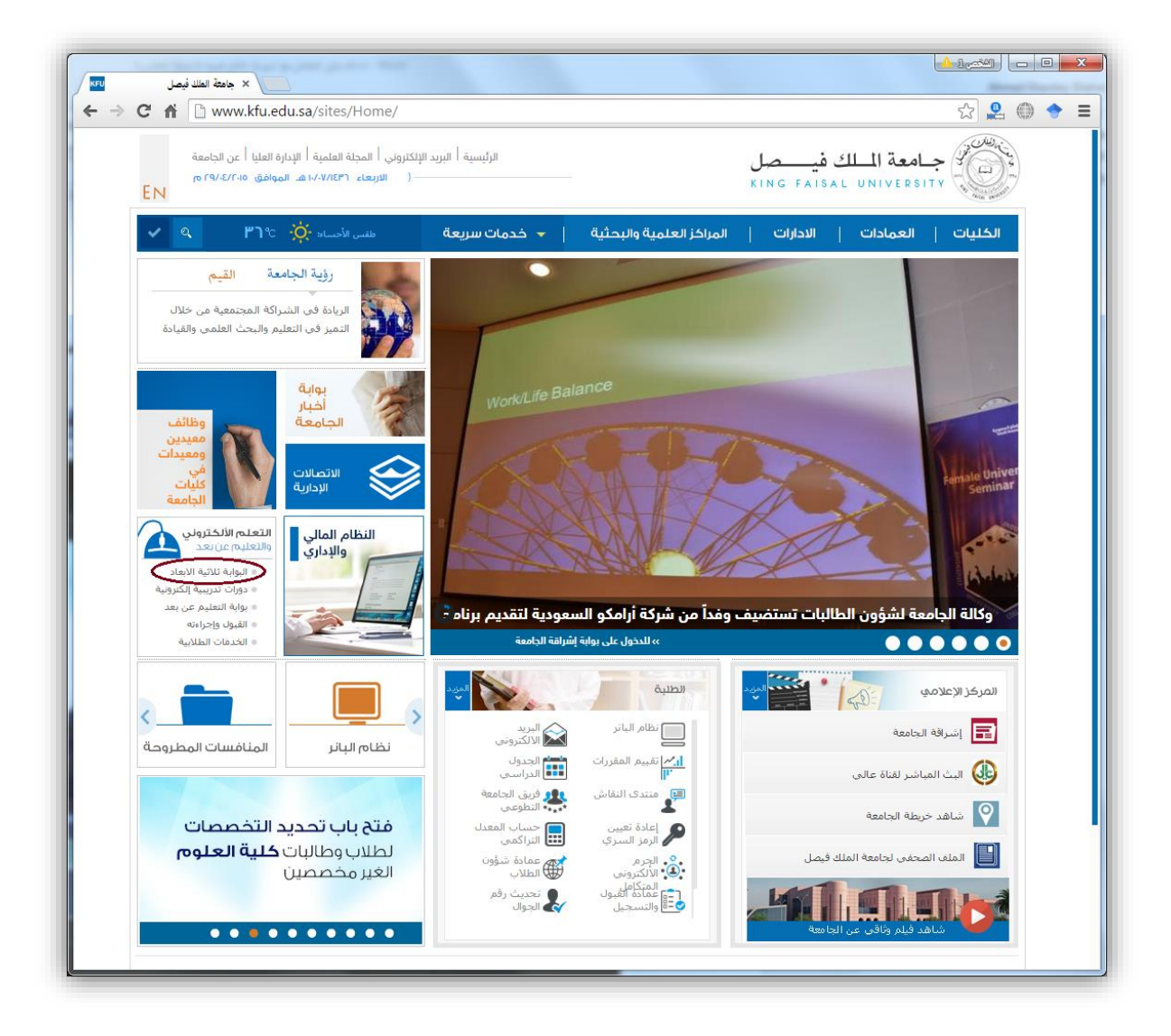

### ٣- اضغط على المكان المخصص في صفحة البوابة الافتر اضية ثلاثية الأبعاد.

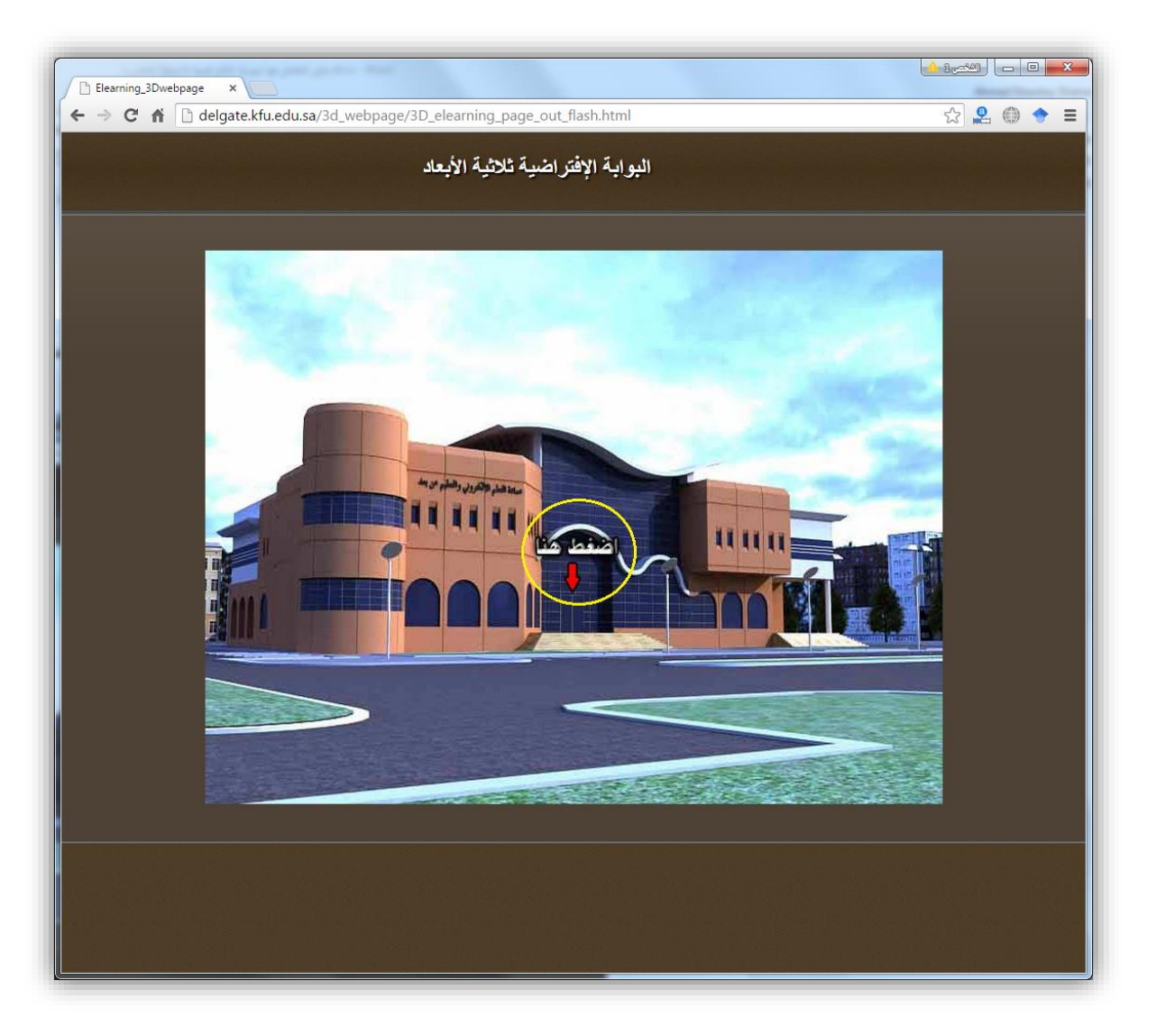

٤- يتم تحميل البوابة الافتراضية والانتقال إلى قائمتها الرئيسية.
٥- اضغط أي من رابطي V-FAQs الموجودين ضمن أسهم التوجيه.

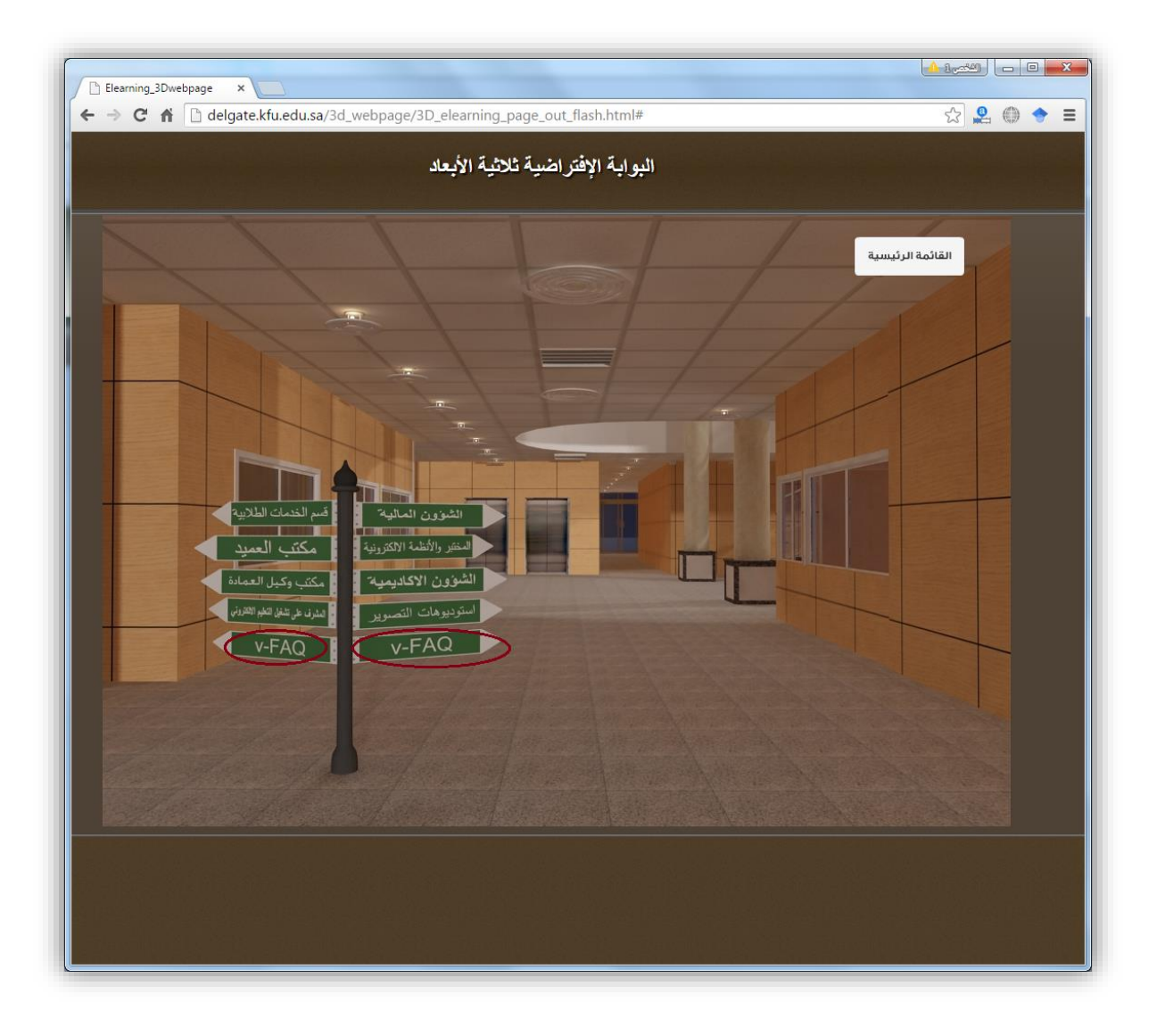

#### ٦- يتم الانتقال لصفحة أوقات التواصل، وعرض الغرف المتاحة للتواصل في الأوقات من الساعة الرابعة إلى الساعة السادسة، ومن الساعة السابعة حتى التاسعة مساءًا.

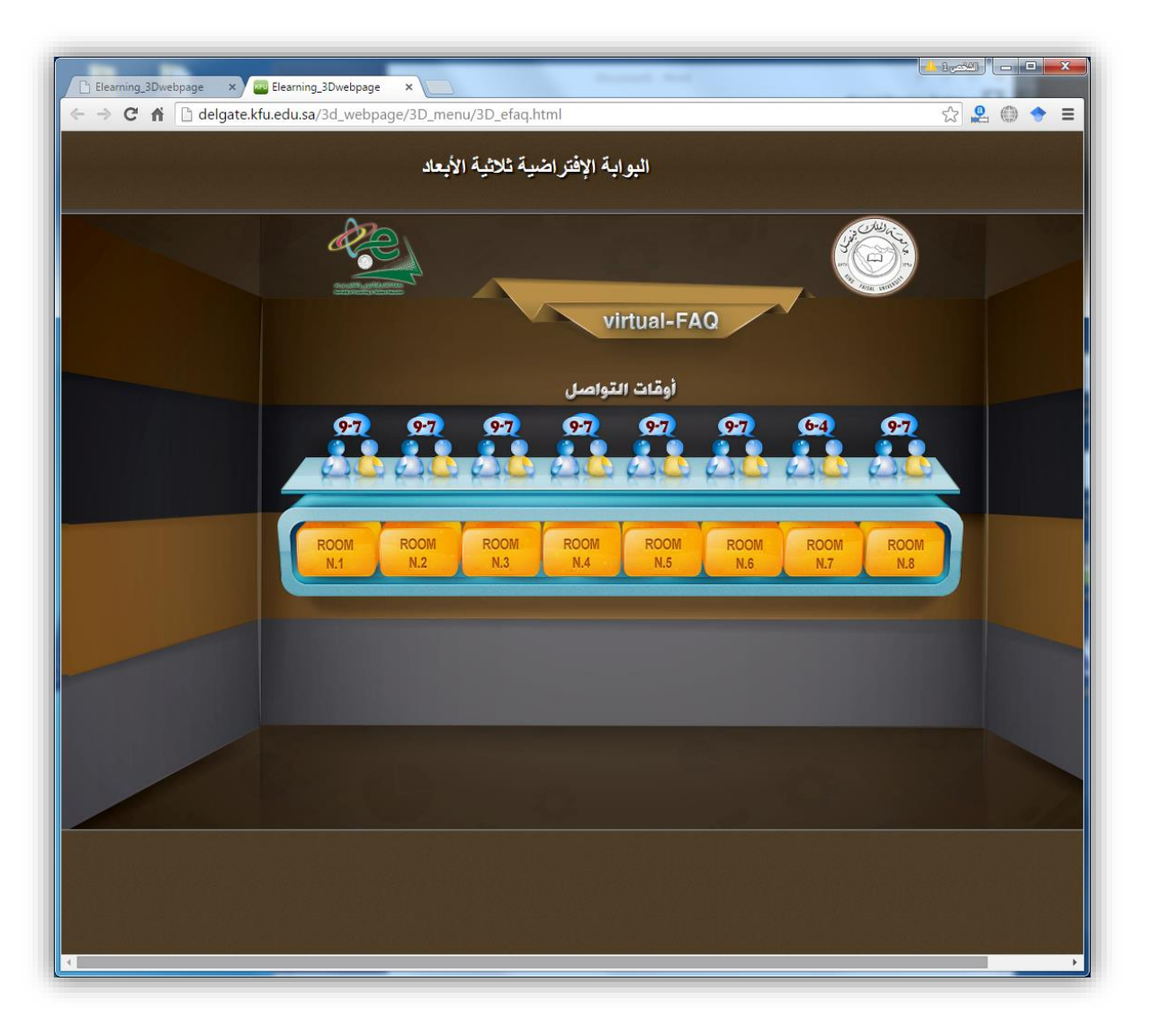

 ٧- اختر الغرفة المناسبة للوقت الذي تتواجد به في البوابة الافتراضية، بضغط الرمز الخاص بها.

٨- يتم فتح إطار جديد لتنزيل برنامج المشاركة Blackboard collaborate.
٩- اختر نوع نظام الكمبيوتر الذي تعمل عليه من القائمة الموجودة بهذه الصفحة، ثم اضغط زر Download.

| □ Elearning_3Dwebpage   ×   □ Blackboard Collaborate     ×     ←   →   C   ☆   ▲   https://ca-sas.bbcollab.com/site/external/jwsdetect/meeting.jnlp?password=M.82AA1D2E2B747E655025FBDA81A(☆)   2   ④   ● |
|----------------------------------------------------------------------------------------------------|
| Blackboard Support                                                                                                    |
| Get started with the Blackboard Collaborate Launcher<br>The Blackboard Collaborate Launcher makes joining sessions and playing recordings simple and reliable. Learn more about the launcher.             |
| Windows •     Download »     Arready installed the launcher? Launch Blackboard Collaborate now.                                                                                                    |
| ©2001-2015 Bleokboard Inc. and its subsidiary companies. All rights reserved. (ca-sas.bbcollab.com)<br>Terms of Use   Privacy Policy   Rules of Conduct   Cookie Policy                                   |
| - اصغط زر التنزيل                                                                                                    |
|                                                                                                    |
|                                                                                                    |
|                                                                                                    |

١٠ انتظر حتى يكتمل تنزيل البرنامج.

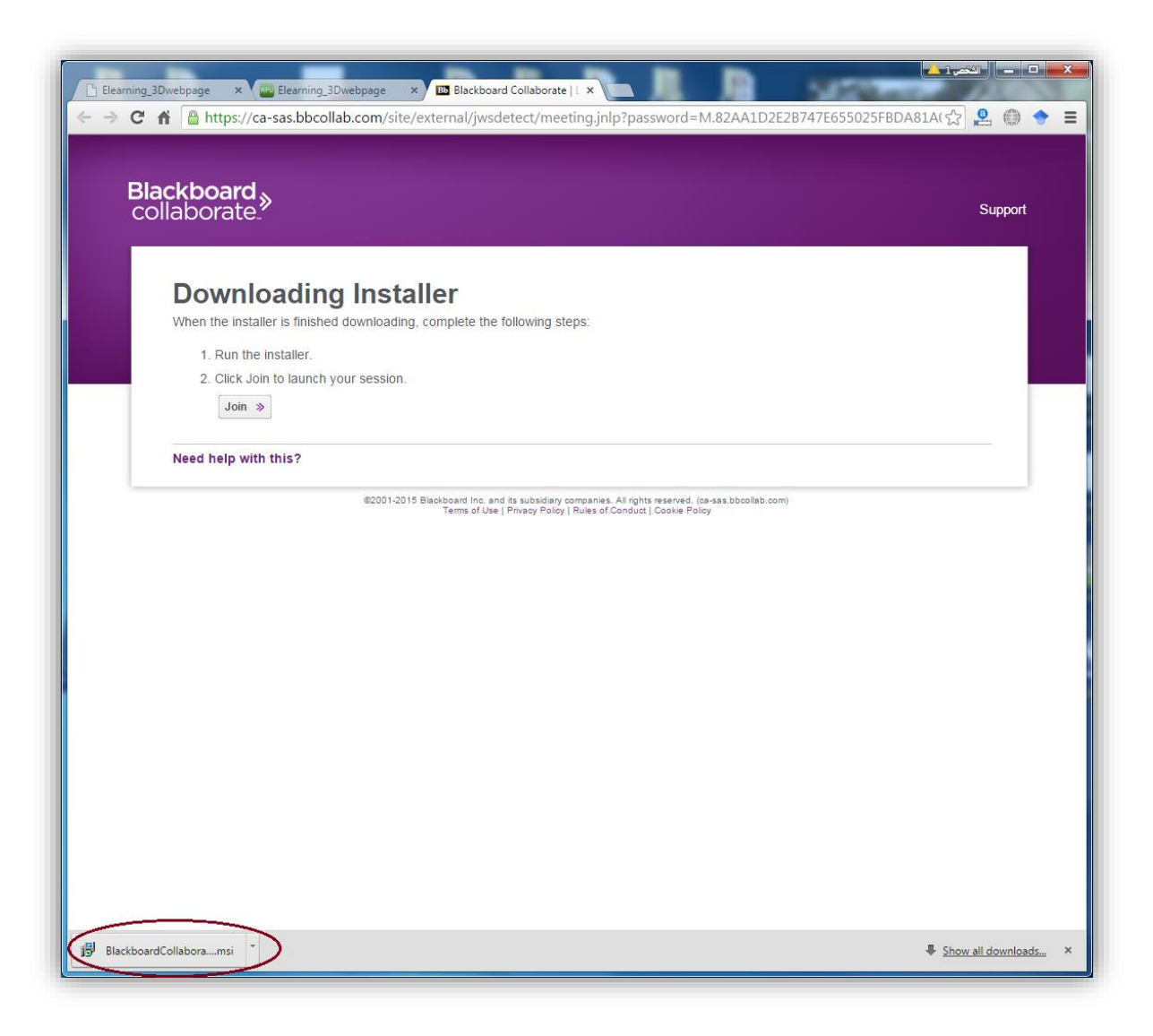

١١- اضغط رمز البرنامج الموجود أسفل إطار برنامج الاستعراض. ثم اضغط زر Run للبدء في خطوات تثبيت برنامج المشاركة.

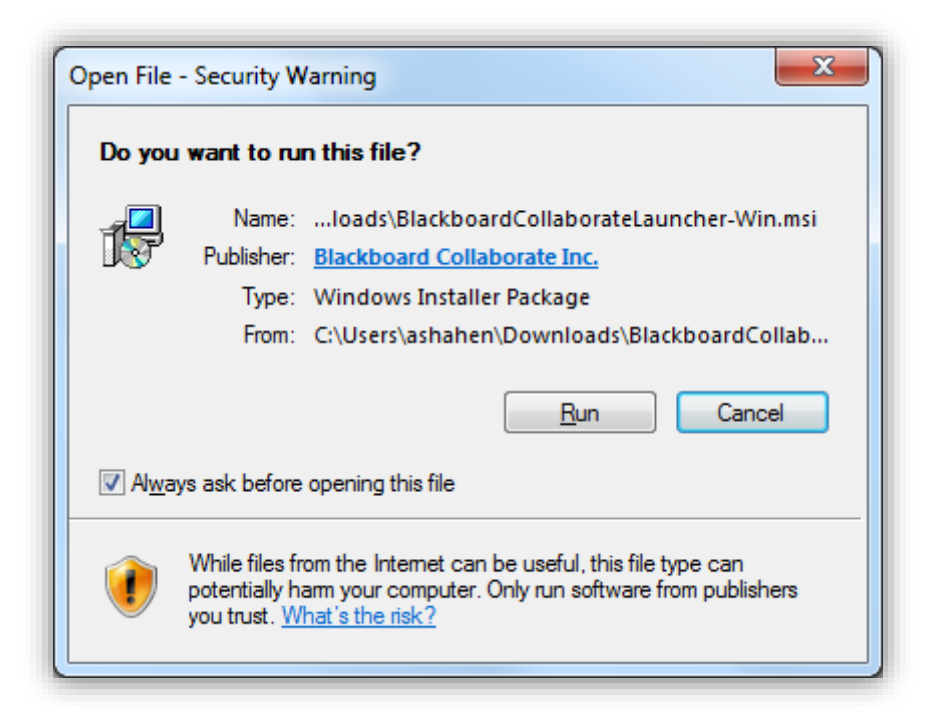

#### ١٢- تابع الخطوات حتى يكتمل التثبيت.

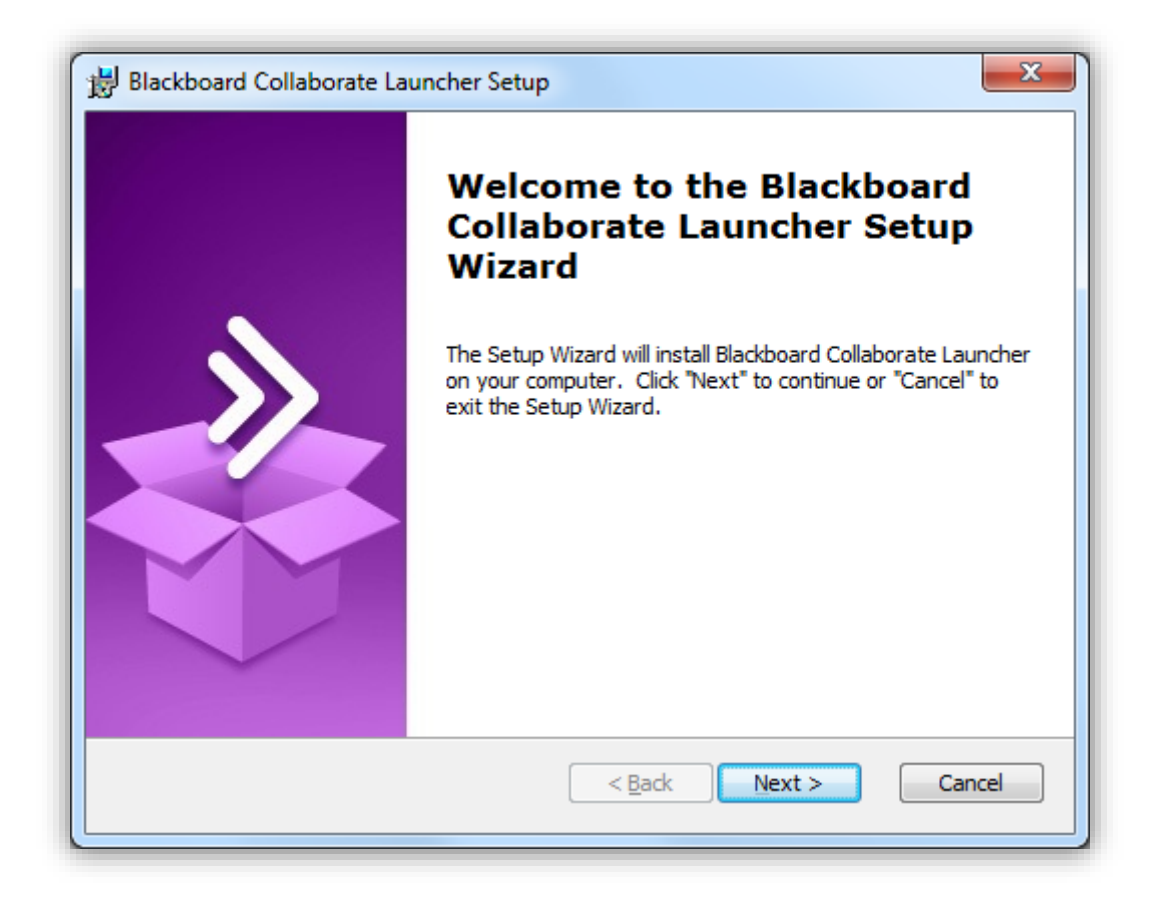

## ۱۳- اضغط زر Join للانضمام للجلسات الافتر اضية.

| □   Elearning_3Dwebpage   ×   Image: Blackboard Collaborate   1 ×     ←   →   C   Attps://ca-sas.bbcollab.com/site/external/jwsdetect/meeting.jnlp?password=M.82AA1D2E2B747E655025FBDA81/       | A(2) 2 () + E |
|----------------------------------------------------------------------------------------------------|---------------|
| Blackboard »<br>collaborate.                                                                                                    | Support       |
| Downloading Installer<br>When the installer is finished downloading, complete the following steps:<br>1. Run the installer.<br>2. Click Join to launch your session.<br>Join »                  |               |
| Need help with this?<br>©2001-2015 Blackboard Inc. and its subsidiary companies. All rights reserved. (ca-sas.bbcollab.com)<br>Terms of Use   Privacy Policy   Rules of Conduct   Cookie Policy |               |
|                                                                                                    |               |
|                                                                                                    |               |
|                                                                                                    |               |
|                                                                                                    |               |

١٤- سجل اسمك الثلاثي، ثم اضغط زر Join in.

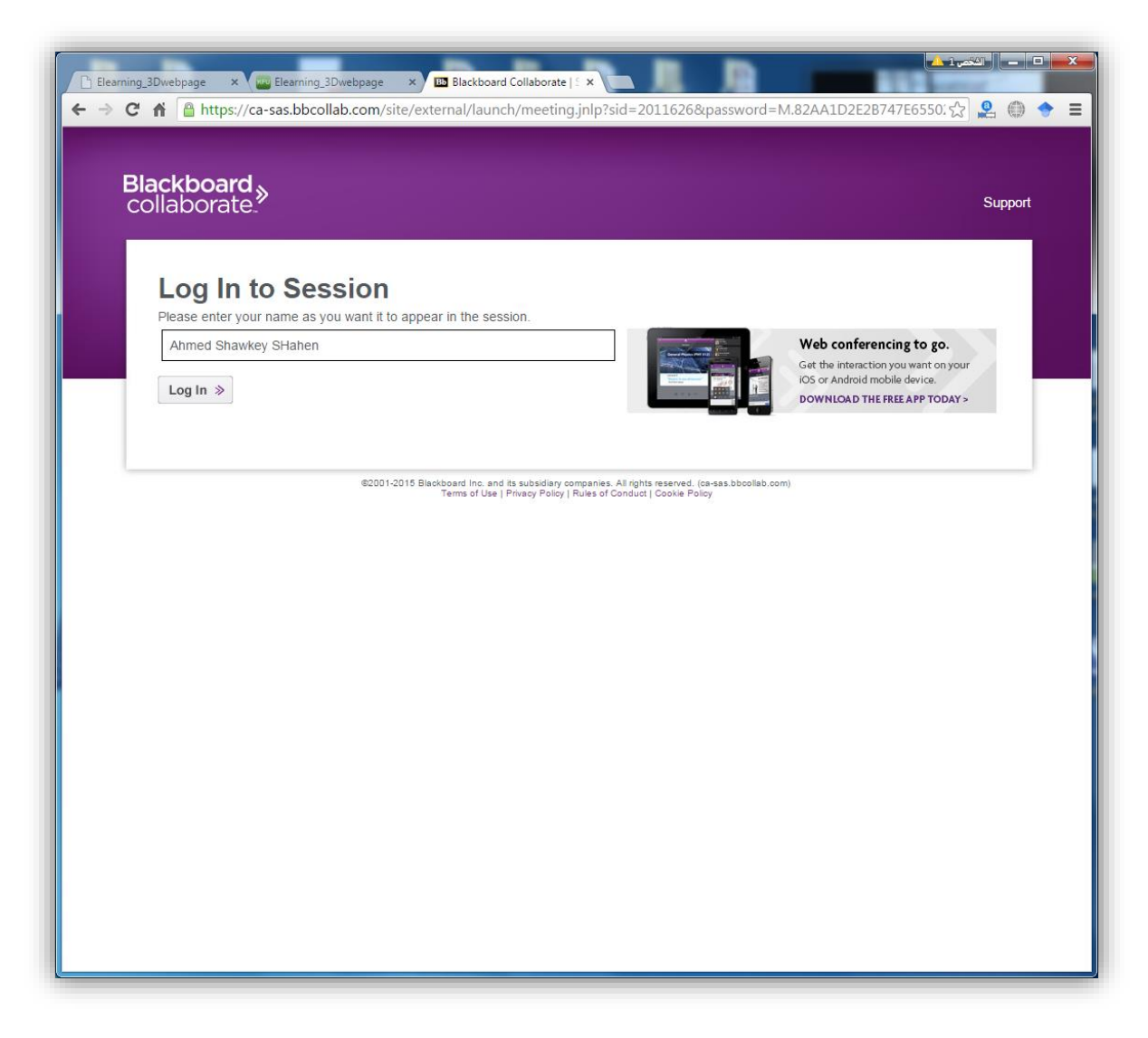

٥١- اضغط الرمز الذي سيظهر أسفل إطار برنامج الاستعراض، ليتم تشغيل برنامج المشاركة.

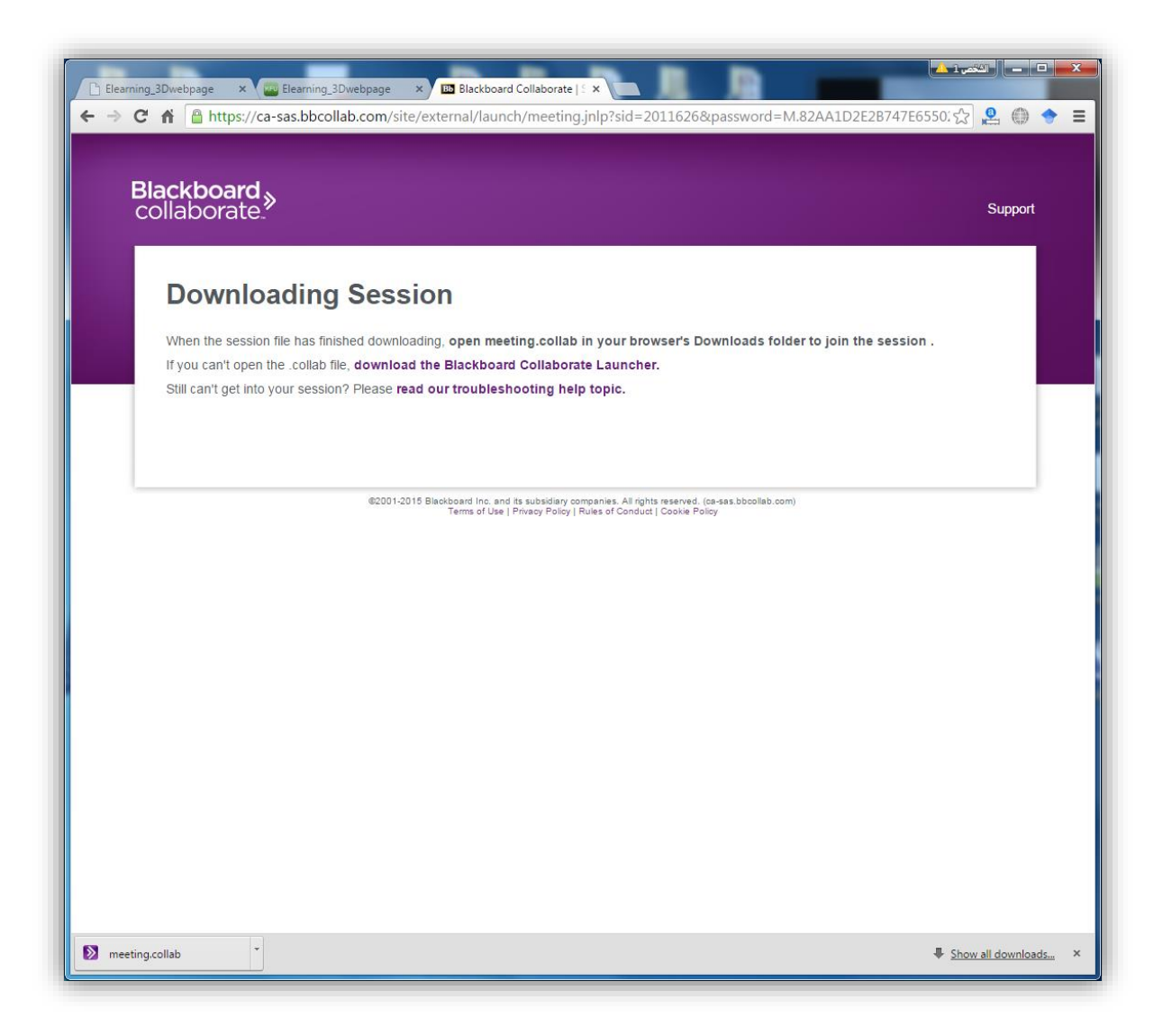

١٦- استخدم أدوات غرفة المشاركة الافتراضية لطرح أسئلتك على المتواجدين بالغرفة.

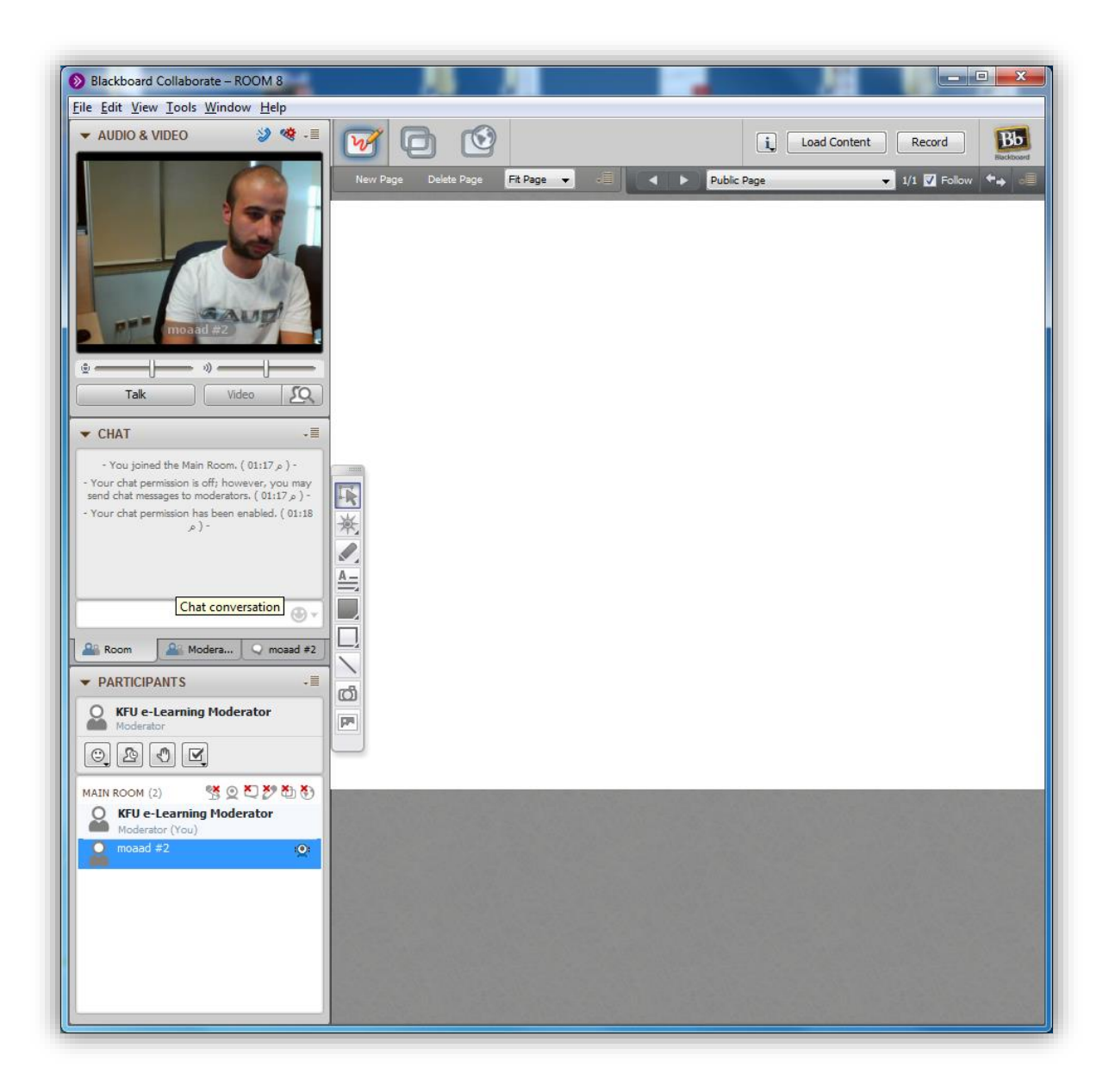